## **OptiLayer** ユーザーの皆様

OptiLayer を Windows11 搭載の新規 PC にインストールする場合、 Windows11 ではセキュリティ要件が変更になっていることが原因で インストール前に「メモリ整合性」をオフにする操作をしておかないと、 最悪、インストール中にブルースクリーンになってしまい Windows までも 破損してしまう危険性があるとのことです。

なお、Windows10から Windows11 にアップデートされた場合、Microsoft が 予め「メモリ整合性」をオフでアップデートするようになっているために 本問題は発生いたしません。

(新規で購入された Windows11の PC はオンになっているようです)

メモリ整合性をオフにする操作は以下のとおりです。

- 1. Windows の設定を開きます。
  - 2. プライバシーとセキュリティを選択します。
  - 3. Windows セキュリティを選択します。

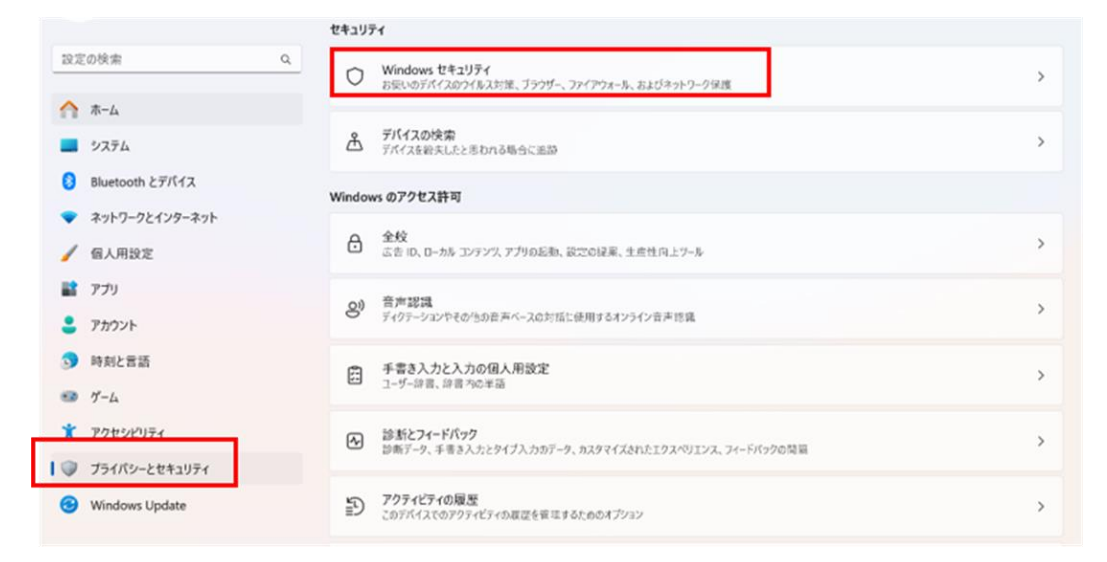

4. デバイスセキュリティを選択します。

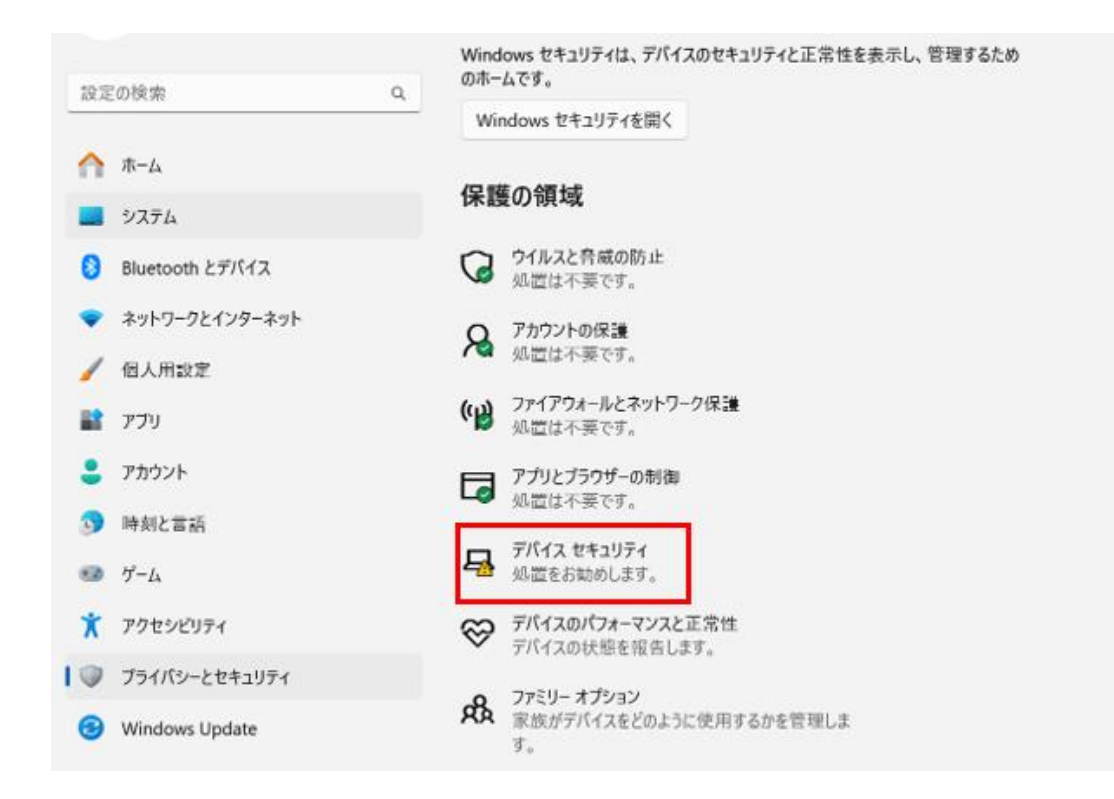

5. コア分離の中にある「コア分離の詳細」を選択します。

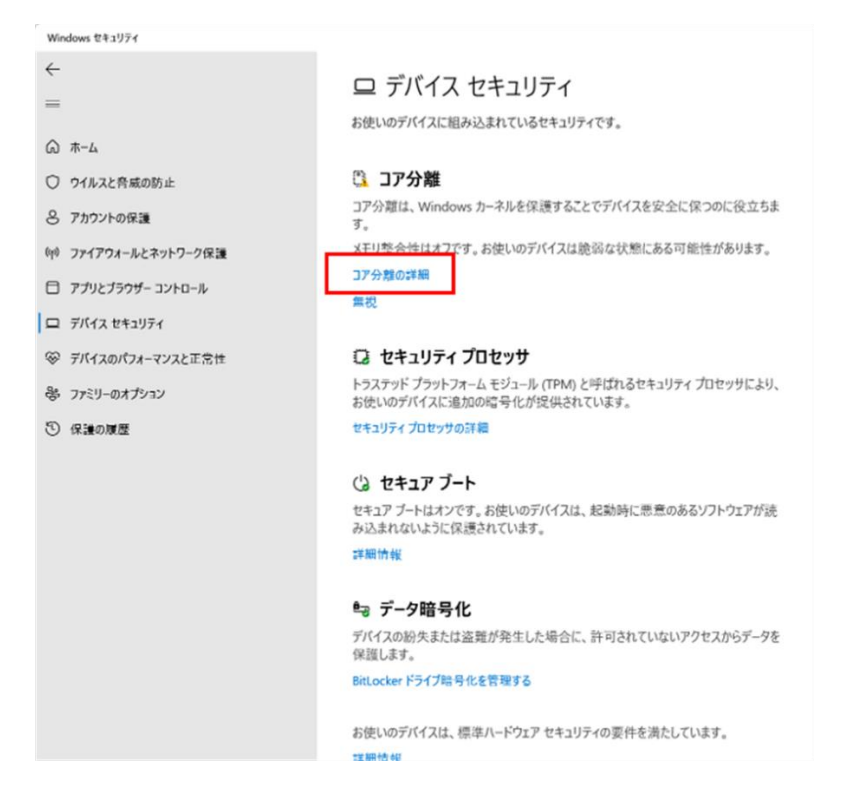

## 6. メモリの整合性をオフにします。

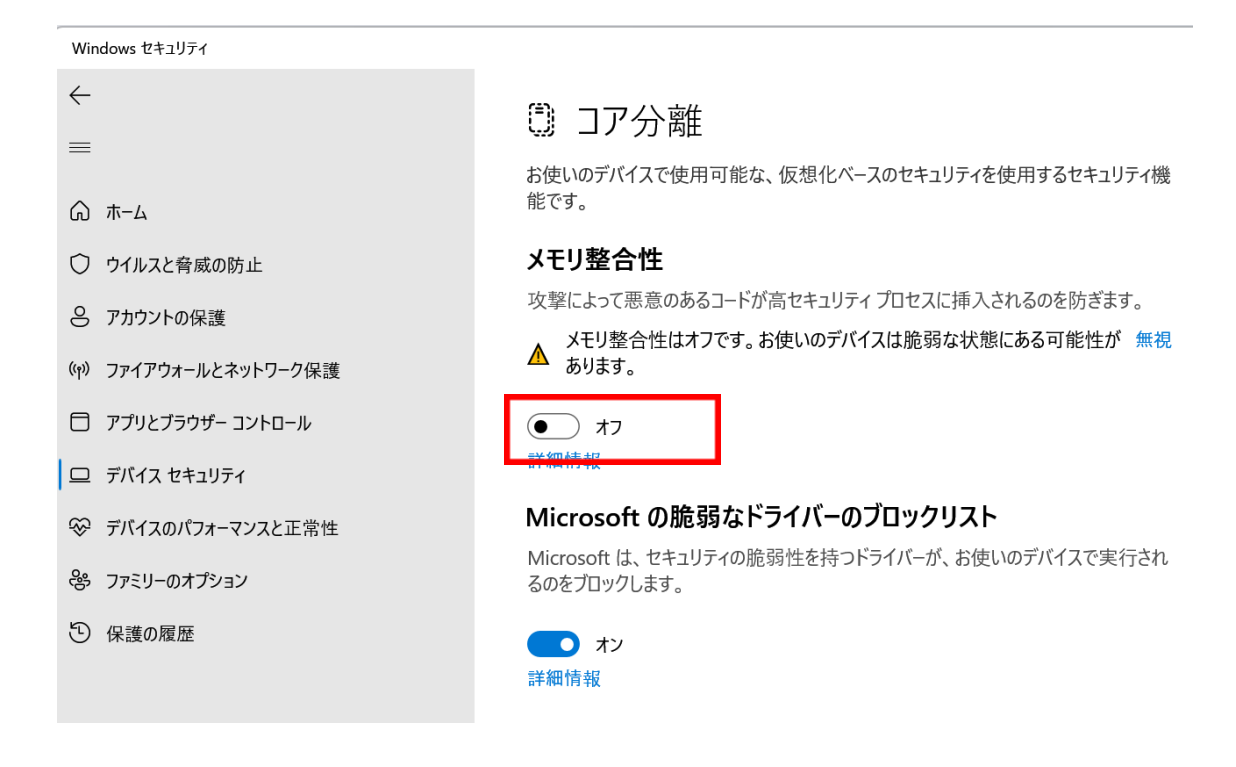

この操作を実施後に OptiLayer がインストール可能になるとのことです。 ご迷惑をおかけしますが、ご注意いただきたくお願いいたします。

なお、OptiLayer 作成者の Dr. Trubetskov 氏が立ち上げました OTF Studio 社が作成 しました

**OTF Studio**のキーはWindows10/Windows11と完全に互換性がありますので、この 問題は発生いたしません。

よろしくお願いいたします。